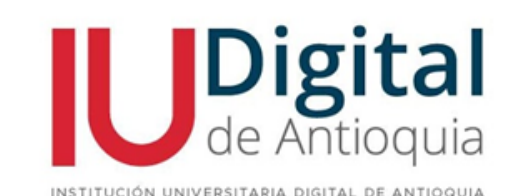

## INSTRUCTIVO PARA DESCARGAR EL CARNÉ DIGITAL INSTITUCIONAL

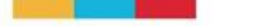

1. Ingrese a la plataforma Educatic, a través del siguiente enlace: <u>https://iudigital.educatic.com.co</u> y digite el usuario y la contraseña asignados al momento de la admisión. Si olvidó sus credenciales, de clic en la opción: "Recuperar contraseña" y al correo personal, se le notificarán los enlaces de recuperación:

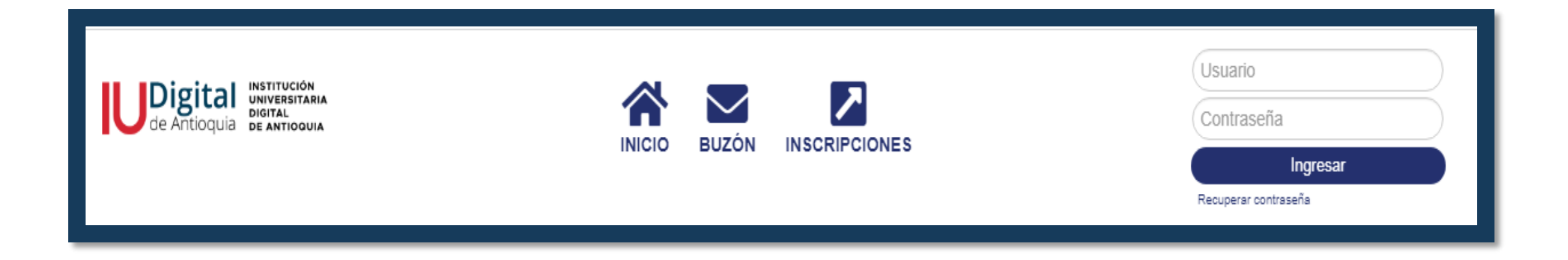

En caso de no evidenciar la información en la bandeja de entrada, por favor, revise en el SPAM y en mensajes no deseados de su correo.

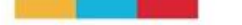

2. Al ingresar, encontrará el portal "Comunica", que contiene todos los servicios para aspirantes, estudiantes y profesores.

Ingrese al panel de opciones y seleccione: Servicios/ Financiero/ Servicios Financieros.

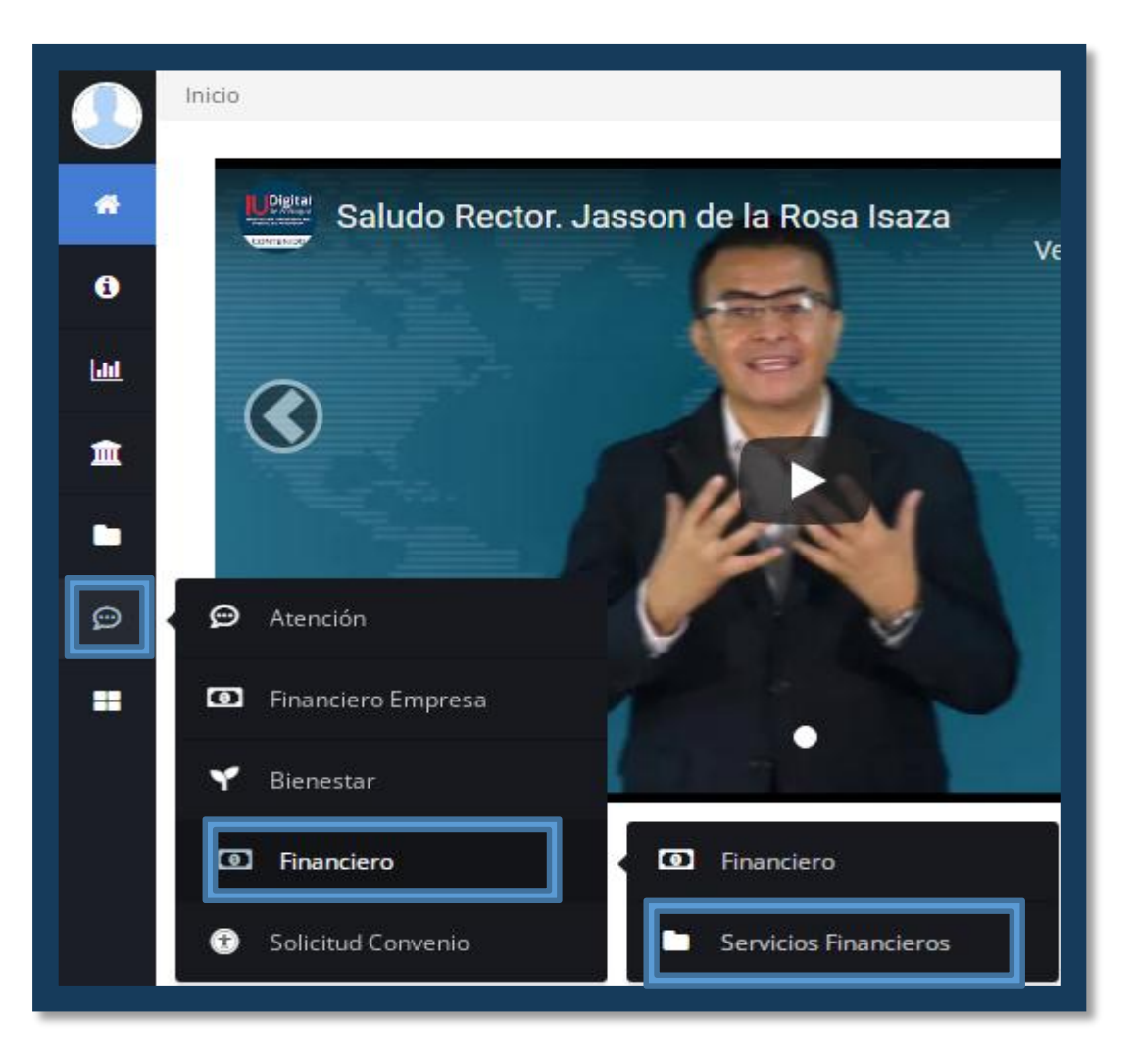

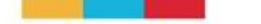

## 3. En la opción Servicio, seleccione: "Carné Digital Provisional". Recuerde elegir su programa académico y por último de clic en liquidar:

| Servicios > Financiero > Servicios Financieros |          |
|------------------------------------------------|----------|
| Servicios Financieros                          |          |
| Servicio                                       |          |
| Valor                                          | ~        |
| 0.0<br>Programa                                |          |
| TECNOLOGÍA EN DESARROLLO DE SOFTWARE (2021-2)  | ~        |
|                                                | Liquidar |

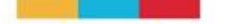

## 4. Para finalizar, seleccione "imprimir" y guarde el archivo. En caso de evidenciar novedades, puede escribir al correo contacto@iudigital.edu.co

| Servicio                                      |                                            |                |                |                 |                     |             |            |          |  |  |
|-----------------------------------------------|--------------------------------------------|----------------|----------------|-----------------|---------------------|-------------|------------|----------|--|--|
| Carné Digital Provisional                     |                                            |                |                |                 |                     |             |            |          |  |  |
| Valor                                         |                                            |                |                |                 |                     |             |            |          |  |  |
| 0.0                                           |                                            |                |                |                 |                     |             |            |          |  |  |
| Programa                                      |                                            |                |                |                 |                     |             |            |          |  |  |
| TECNOLOGÍA EN DESARROLLO DE SOFTWARE (2021-2) |                                            |                |                |                 |                     |             |            |          |  |  |
|                                               |                                            |                |                |                 |                     |             |            |          |  |  |
|                                               |                                            |                |                |                 |                     |             |            | Liquidar |  |  |
|                                               |                                            |                |                |                 |                     |             |            |          |  |  |
|                                               |                                            |                |                |                 |                     | Pagos       | Estado     |          |  |  |
| Servicio                                      | Programa                                   | Fecha          | Valor<br>Total | Valor<br>Actual | Imprimir<br>Factura | en<br>Linea | de<br>Pago | Imprimir |  |  |
| Carné Digital<br>Provisional                  | TECNOLOGÍA EN<br>DESARROLLO DE<br>SOFTWARE | 2021-<br>11-12 | 0.0            | 0.0             | N/A                 |             | N/A        |          |  |  |

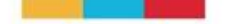

A continuación, se relaciona la muestra del carné digital, allí se describen los datos personales de cada estudiante y el programa académico:

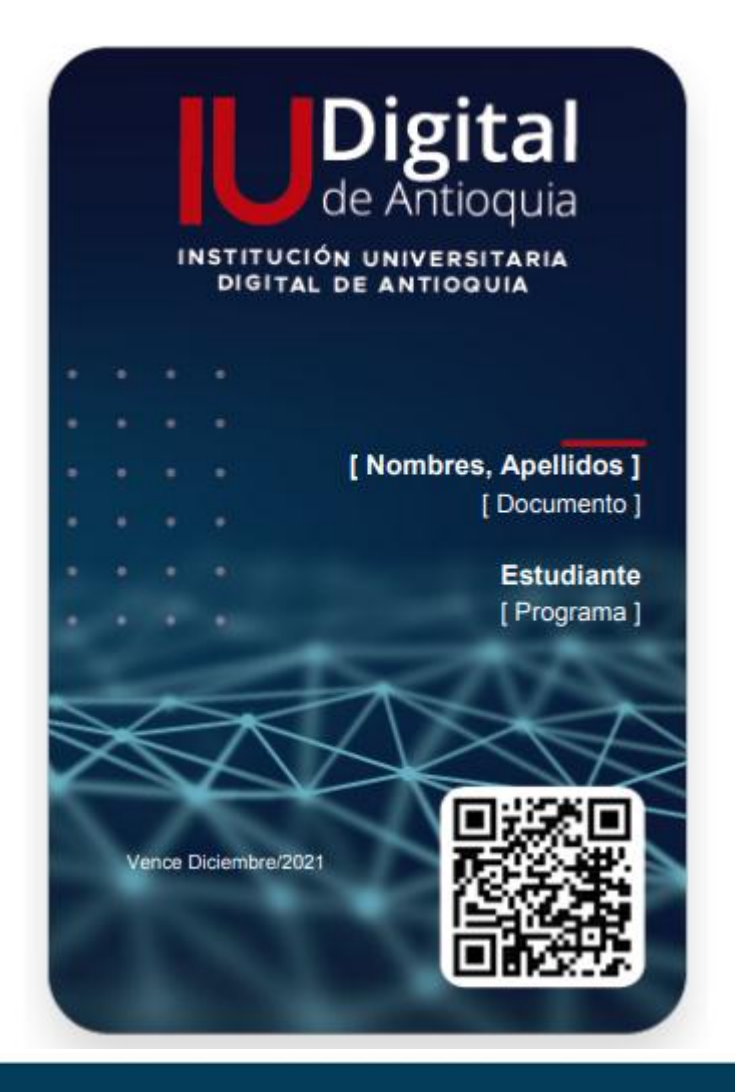

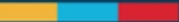

Esta licencia permite a otros distribuir, remezclar, retocar, y crear a partir de esta obra de manera no comercial y, a pesar que sus nuevas obras deben siempre mencionar a la IU Digital y mantenerse sin fines comerciales, no están obligados a licenciar obras derivadas bajo las mismas condiciones.

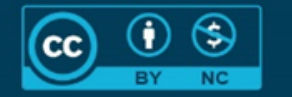

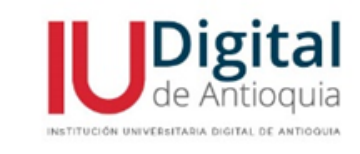

www.iudigital.edu.co